# HOW TO: Upload COVID-19 Vaccine Record

**DIRECTIONS:** LBCC requires proof of COVID-19 vaccination or weekly testing from LBCC students who are taking inperson classes. If you are not taking an in-person class, you may still provide your vaccination record to LBCC.

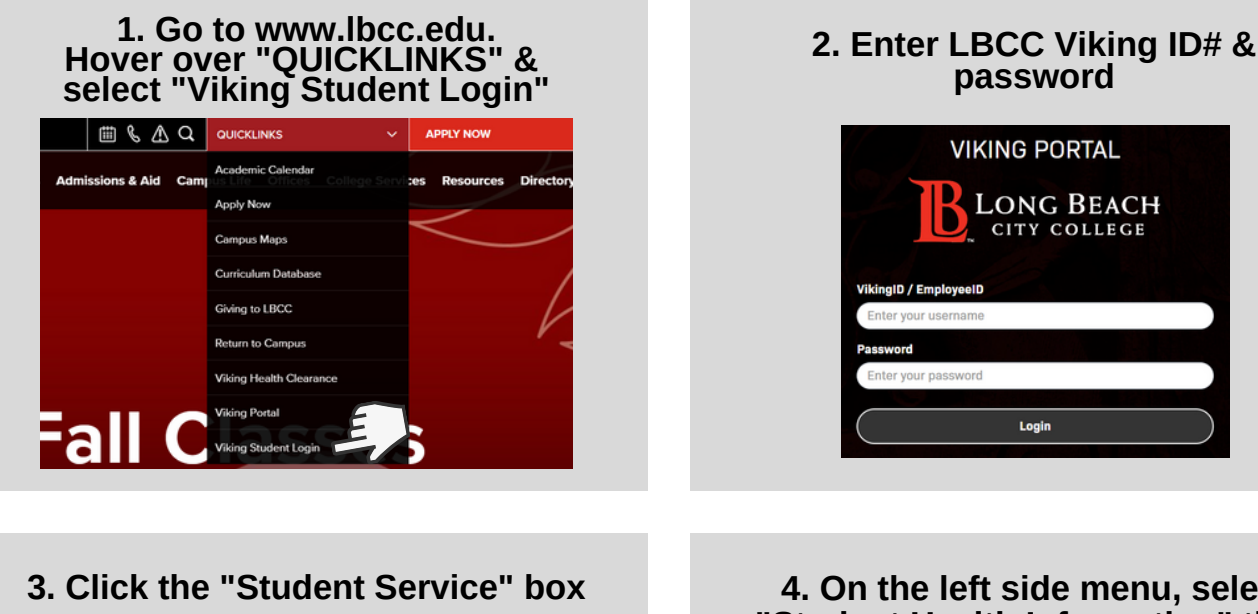

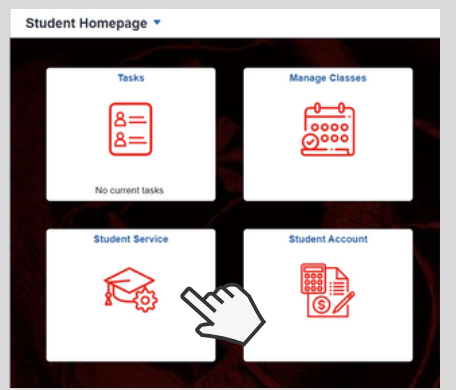

5. Enter your Vaccine Type, Date of

First Dose & second Second Dose

Provide details of your COVID-19 vaccination record. By providing you vaccination I understand that I am required to provide accurate information in response to my COVI COVID-19 vaccination information. erstand that if I stated that I am fully vaccinated, that I must upload documentation

· By uploading this document, I consent to sharing my vaccine status with responsible pe

Instructions for submitting your vaccination record: Select your vaccine type and the date of each dose, if you have a future appointment fo Attach a file of your proof of vaccination for LBCC staff to review. Your proof of vaccination picture of your CDC Vaccination Card or CA Immunization Record or a screenshot of your Click Add Attachment and My Device. Select the file you wish to attach. Click the Uploa

\*Vaccine Type

Vaccine Record Submission

tion stat

long Beach

CITY COLLEGE

Instructions for submitting your vaccination record:

### 4. On the left side menu, select "Student Health Information" then click "Vaccine Record Submission"

Logir

password

VIKING PORTAL

VikingID / EmployeeID

LONG BEACH

CITY COLLEGE

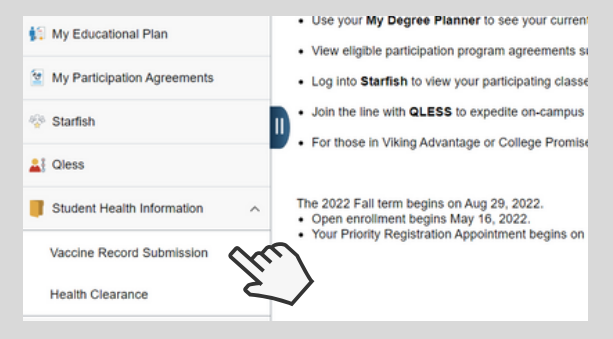

#### 6. Select "Add Attachment" to attach a file or photo of your COVID-19 vaccination record

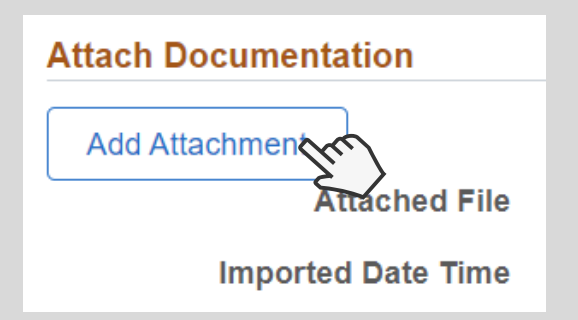

Date of First Dose **... ...** Date of Second Dose

Immunization Status NOTE: Only one dose is required Johnson & Johnson

> For further assistance, contact our Welcome Center Email: getstarted@lbcc.edu | Phone: 562-938-4049

# HOW TO: Upload COVID-19 Vaccine Record

**DIRECTIONS:** LBCC requires proof of COVID-19 vaccination or weekly testing from LBCC students who are taking inperson classes. If you are not taking an in-person class, you may still provide your vaccination record to LBCC.

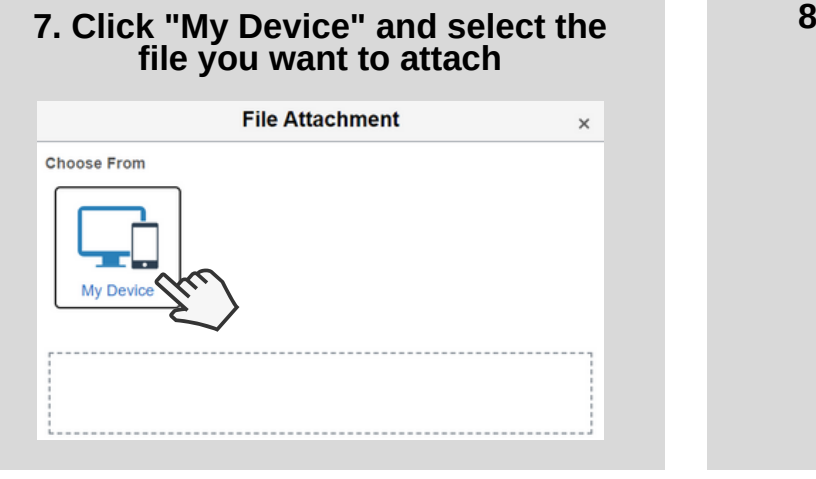

## 8. Click "Upload" to attach the file you selected

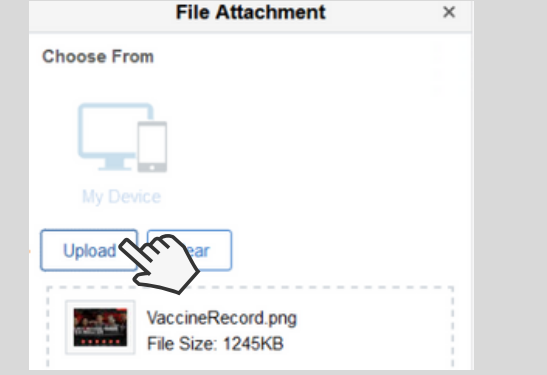

## 9. Click "Done" located on top right

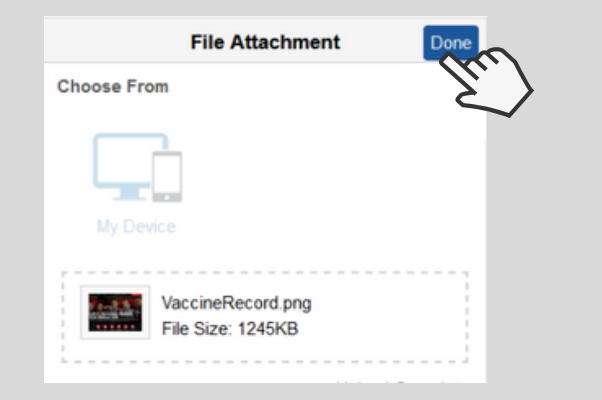

# 10. Select "View Attachment" to verify your upload

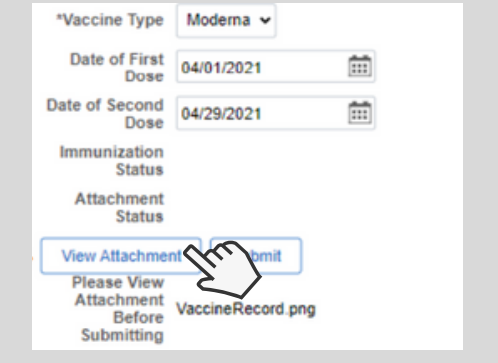

#### 12. Click "Submit" to finalize the upload. Your immunization status will change to *Pending* until it is reviewed by an LBCC Staff Member

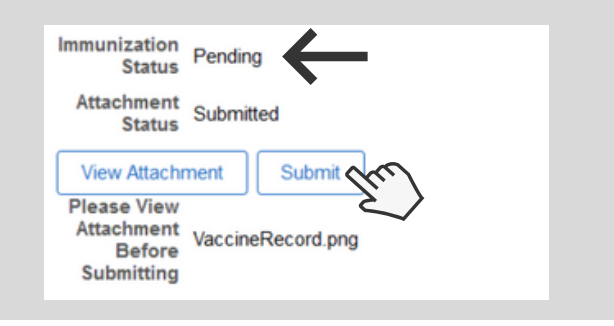

## Vaccine Record Submission

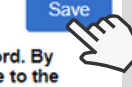

## Provide details of your COVID-19 vaccination record. By providing you vaccination status below, you agree to the following:

11. Click "Save"

- I understand that I am required to provide accurate information in response to my COVID-19 Vaccination status. I hereby affirm that I have accurately and truthfully submitted my COVID-19 vaccination information.
- I understand that if I stated that I am fully vaccinated, that I must upload documentation of my vaccination status (e.g., a copy of my vaccine card or other similar official document confirming vaccination status).
- By uploading this document, I consent to sharing my vaccine status with responsible personnel associated with the LBCC

ONG BEACH

CITY COLLEGE

For further assistance, contact our Welcome Center Email: getstarted@lbcc.edu | Phone: 562-938-4049